## How to submit an excuse for a makeup

- 1- Log in to your SIS: <u>https://sisonline.arabou.edu.kw/</u>, enter your SIS username and password.
- 2- Click on student support or 'دعم الطالب'

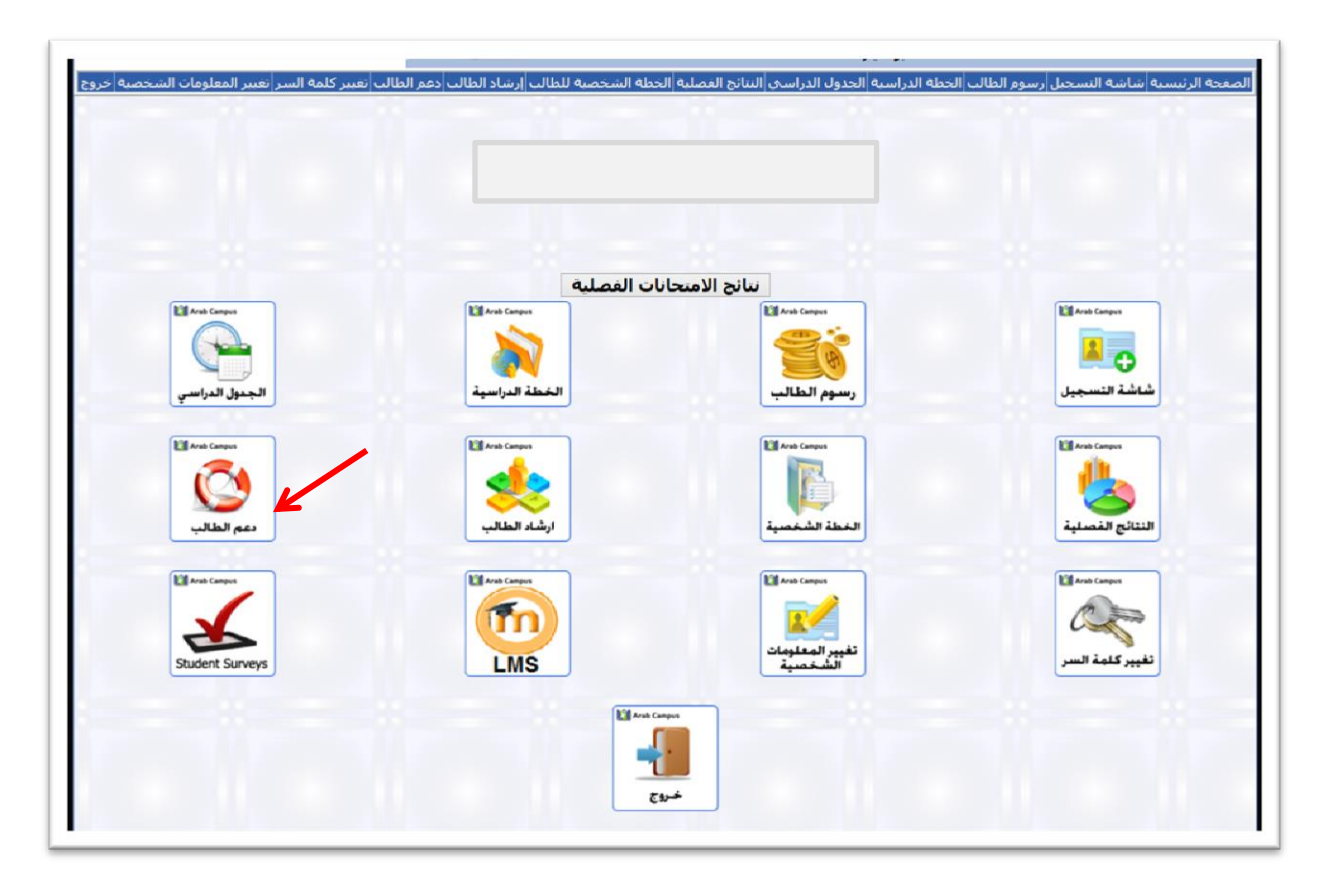

3- Click on 'Exam Postponing System'

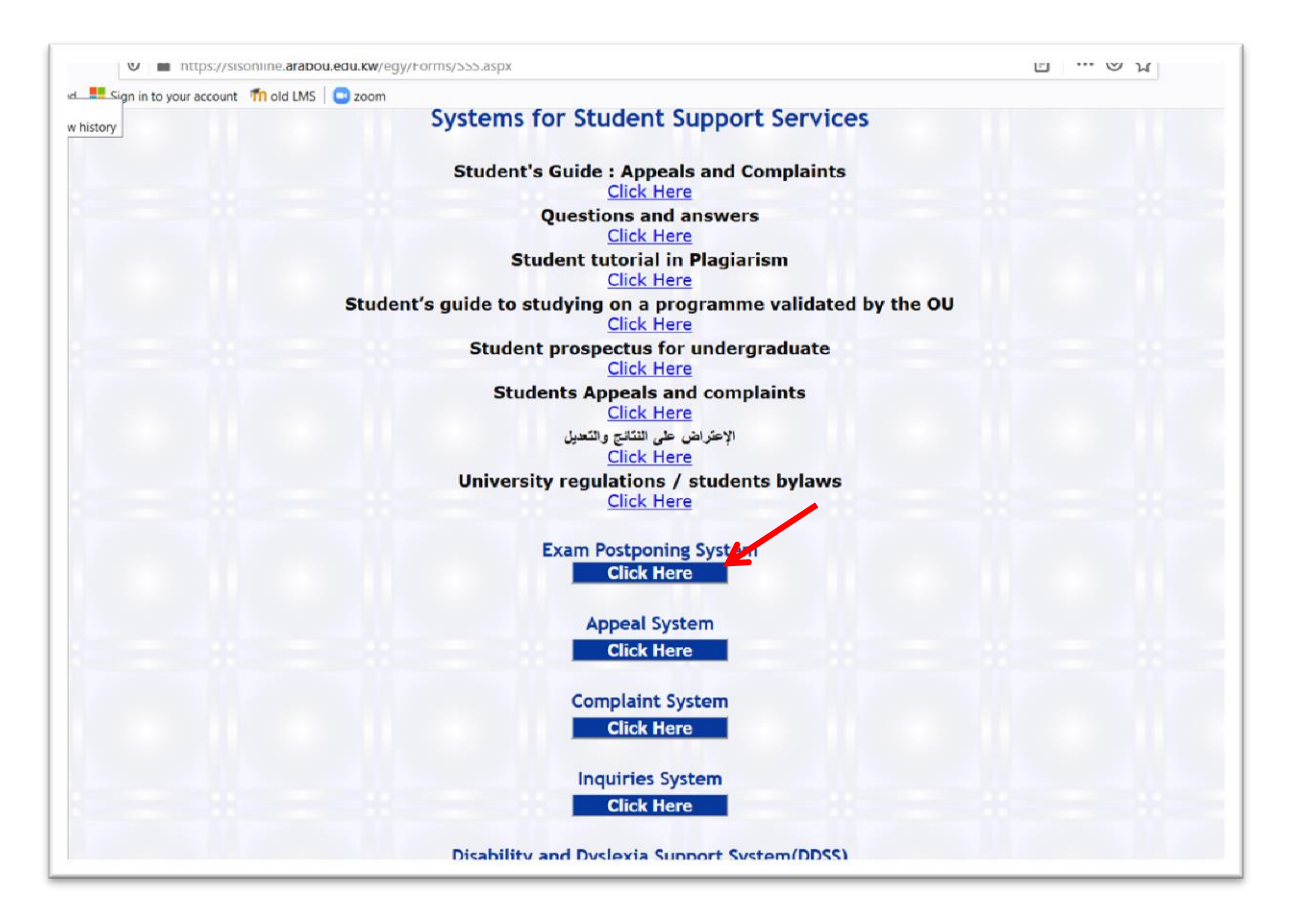

| الجامعة العربية المفتوحة<br>Arab Open University                                                                                           | دعم الطالب<br>قد ع مد.                                      |
|----------------------------------------------------------------------------------------------------|-------------------------------------------------------------|
| لجدول الدراسي اللبنائج الفصلية الخطة الشخصية للطالب إرشاد الطالب دعم الطالب تعبير كلمة السر تعبير المعلومات الشخصية خروج<br>Excuse Options | الصفحة الرئيسية مناشة التسجيل رسوم الطالب الحطة الدراسية ال |
| To check how your excuse will be processed, <u>Click Here</u><br>To submit a new excuse, <u>Click Here</u>                                 |                                                             |
| جميع الحقوق محفوظة الجامعة العربية المفتوحة 2011                                                                                           |                                                             |

5- Choose the course that you need for a makeup.

| 🛛 🔒 https://sisonlin            | e.arabou.edu.kw/egy/Forms/NewStudentSupport_Exec.aspx  | ··· 🗵 🕁 |
|---------------------------------|--------------------------------------------------------|---------|
| 🚦 Sign in to your account 🛛 👘 d | ld LMS   🖸 zoom                                        |         |
|                                 | Academic Excuse Form                                   |         |
|                                 |                                                        |         |
| The committee will stud         | ly the excuse and will announce the acceptance status. |         |
|                                 |                                                        |         |
| Student Information:            |                                                        |         |
| Branch                          |                                                        |         |
| Student Name                    |                                                        |         |
| Student ID                      |                                                        |         |
| Telephone No.                   |                                                        |         |
| E-mail address                  |                                                        |         |
| Academic Year                   | 2019                                                   |         |
| Academic Programme              | Bachelor in Media- Electronic Med                      |         |
| Academic Semester               | 2                                                      |         |
| Programme / Course I            | nformation:                                            |         |
| <                               |                                                        |         |
| Course Code                     |                                                        |         |
| Course Name                     | -                                                      |         |
| Course Part                     | AR111                                                  |         |
| Tutor Name                      | EL097                                                  |         |
| Section Number                  | GR101                                                  |         |
| Excuse Subject                  | V                                                      |         |
| Receipt No.                     | 1                                                      |         |
| Reason(s) for Excuse            |                                                        |         |
|                                 |                                                        |         |
|                                 |                                                        |         |
|                                 |                                                        |         |
|                                 |                                                        |         |
|                                 |                                                        |         |
|                                 |                                                        |         |

- 6- Choose the excuse subject (Final or MTA). Note that STMA is the replacment of MTA. Also no makeup for the TMA
- 7- Write your resones in the **reasons box**.
- 8- If you have any document to attach, click on browse the upload file.
- 9- Click on Agree.
- 10- Click on Submit.

| 🛛 🔒 https://sisonl                   | ine.arabou.edu.kw/egy/Forms/NewStudentSupport_Exec.aspx#nameOfHock2                                                                                                    | ··· 🗵 🏠                               |
|--------------------------------------|----------------------------------------------------------------------------------------------------|---------------------------------------|
| Sign in to your account 👖            | lold LMS Soom                                                                                                    |                                       |
| Tutor Name                           | Dr.Hanaa Omara                                                                                                    |                                       |
| Section Number                       | 4                                                                                                    |                                       |
| Excuse Subject                       |                                                                                                    |                                       |
| Receipt No.                          |                                                                                                    |                                       |
| Reason(s) for Excuse                 | e : FINAL                                                                                                    |                                       |
|                                      |                                                                                                    |                                       |
|                                      | MTA                                                                                                    |                                       |
|                                      |                                                                                                    |                                       |
|                                      |                                                                                                    |                                       |
|                                      |                                                                                                    |                                       |
|                                      |                                                                                                    |                                       |
|                                      | in the second second second second second second second second second second second second second second second                                                                                  |                                       |
| Documents Attached:                  | and the second second second second second second second second second second second second second second second                                                                                 |                                       |
| Note : Only doc,pdf,zip,bd<br>Browse | t or doc+files are supported                                                                                                    |                                       |
|                                      |                                                                                                    |                                       |
| Upload File                          | $\overline{}$                                                                                                    |                                       |
|                                      | 9                                                                                                    |                                       |
| I declare that to the t              | of my knowledge all the information I have supplied or attached with this information to be circulated to relevant members of the AQU staff on a set of the AQU staff on a set of the AQU staff. | s form is true, accurate and complete |
| investigating my Excu                | ise.                                                                                                    | leed-to-know basis for the purpose t  |
| • Agree ODis-agree                   | ( 10 )                                                                                                    |                                       |
|                                      |                                                                                                    |                                       |
| Submit                               |                                                                                                    |                                       |
|                                      |                                                                                                    |                                       |
|                                      |                                                                                                    |                                       |
|                                      |                                                                                                    |                                       |
|                                      |                                                                                                    |                                       |
|                                      | 2011 daystall durch dealail dhaaa, daball a                                                                                                    |                                       |
|                                      | ense underen Jellen underen Geren Geren                                                                                                    |                                       |